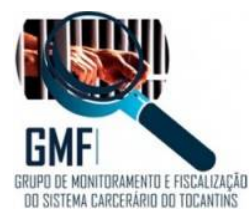

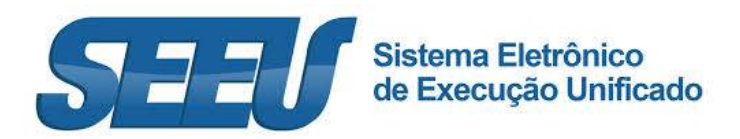

# EXECUÇÃO DE MEDIDAS ALTERNATIVAS:

Conforme disposto no artigo Art. 28-A, da Lei 13.964, de 24 de dezembro de 2019, que passou a vigorar em 23/01/2020, chamada de o "Pacote Anticrime" do Governo Federal, prevê a possibilidade de o Ministério Público propor acordo de não persecução penal, que segundo o disposto no § 6º, uma vez "Homologado judicialmente o acordo de não persecução penal, o juiz devolverá os autos ao Ministério Público para que inicie sua execução perante o juízo de execução penal.".

A Execução das Medidas Alternativas distribuída para a fiscalização do Acordo de Não Persecução Penal tramitará na área de competência "Meio Aberto" da Vara Criminal com competência em execução penal ou da Vara de execuções penais respectiva.

A Execução de Medidas Alternativas será distribuída no sistema SEEU – Sistema Eletrônico de Execução Unificada pelo representante do Ministério Público, no que se refere aos feitos novos, e pelos servidores das Varas Judiciais quanto àqueles já em tramitação.

## A DISTRIBUIÇÃO DE NOVA EXECUÇÃO DE MEDIDAS ALTERNATIVAS

Passo 1: A distribuição pelo representante do Ministério Público

Na Mesa do Ministério Público, se dará através do menu superior, no item Processos →Cadastrar Acordo de Não Persecução Penal.

| SE                | EU - Sistema Eletrônico de                                                                         | e Execução Unificado                                                       |                                             |                                                               |                                              |                                     |
|-------------------|----------------------------------------------------------------------------------------------------|----------------------------------------------------------------------------|---------------------------------------------|---------------------------------------------------------------|----------------------------------------------|-------------------------------------|
| Início            | Processos * Audiências * Outros *                                                                  |                                                                            |                                             |                                                               |                                              |                                     |
| Usuár<br>min<br>M | Favoritos<br>Cadastrar Processo<br>Cadastrar Acordo de Não Persecução Penal                        | Membro do Ministério Público (87305410934.promo                            | tor) 🖄 Atuação: BRASIL - Ministério Público | Data: 24/05/2020 11:25 Expire                                 | em: <del>6</del> 0 Q, Processo               | ∮Histórico ?Ajuda X S               |
| A                 | Cadastrar Execução de Mulh<br>Cadastrar Pedido Incidental<br>Busca Simples<br>Simples 2º Grau      | Alegações Finais (0) Ortiva (0) Parecer (1<br>ção Sessão de Julgamento (0) | ) Pendências de Incidentes Razõec/C         | ontrarrazões (7) Acervo de 19E                                | (0) Cumprimento de Dili                      | jências em IPE                      |
| 3                 | Busca Avançada<br>Busca Execução Penal<br>Busca Incidentes<br>Busca Incidentes de Oficio           | 🔿 Aguardando Análise                                                       |                                             |                                                               |                                              |                                     |
| 10                | Aguardando Parecer<br>Aguardando Manifestação<br>Aguardando Ciência<br>Aguardando Alegações Finais | o 1 até 20<br>Classe Processual<br>(Assunto Principal) 🇠                   | Partes                                      | Hembro do Data de<br>Hinistério Envio ⇔<br>Público Último Dia | Inicio do Prazo<br>Prazo Final do<br>Prazo 스 | (( ( 1, 2, 3, 4 ) ))<br>Pré-Análise |

Passo 2: Informações Iniciais

Cadastrar as informações iniciais, ou seja, a vara onde será distribuído o processo, identificando Tribunal, Localidade e Competência.

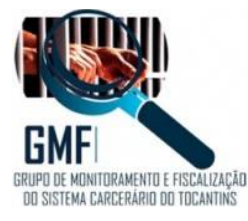

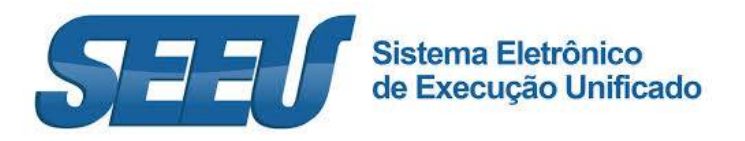

| SEEU - Sistema Eletrônico de                                                                                                    | Execução Unificado                                                                                                    |                   |               | C           |          | NSELHO<br>CIONAL<br>JUSTICA |
|----------------------------------------------------------------------------------------------------|----------------------------------------------------------------------------------------------------|-------------------|---------------|-------------|----------|-----------------------------|
| nício Processos * Audiências * Outros *<br>Isuário: Marcio Barrim Sandeira Atribuição:                                                                                     | Mambro do Ministério Público (87305410934 promotor) 🖄 Atuação: BRASIL - Ministério Público Data: 24/06/2020 11:28                                                                                                    | Expira em: 60 min | Q. Processo , | / Histórico | ? Ajuda  | × 5a                        |
| Cadastro de Processo                                                                                                    |                                                                                                    |                   |               |             |          |                             |
| <ul> <li>1 - Informações Iniciais</li> <li>2 - Informações Processuais</li> <li>3 - Partes do Processo</li> <li>- Cadastro de Parte</li> <li>4 - Representantes</li> </ul> | Informações Iniciais<br>* Informações obligatórias<br>* Tribunali, (Tribunal de Justiça do Distrito Federal e dos Territórios<br>* Localidade (Terasila)<br>* Competências: (Execuções Penais em Regime Aberto do Distrito Federal) |                   |               |             |          |                             |
| - Cadastro de Representante 5 - Advogados  - Cadastro de Advogado 6 - Informações Adicionais 7 - Juntada de Documentos 8 - Características do Processo                     | 5                                                                                                    |                   |               |             |          |                             |
|                                                                                                    |                                                                                                    |                   | Próximo P     | 8550 >      | Cancelar |                             |

Passo 3: Informações Processuais

Cadastrar as informações Processuais, selecionando Matéria, Classe Processual e Assunto Principal, a observar:

- → Matéria: Outros
- → Classe Processual: Execução de Medidas Alternativas
- → Assunto Principal: Acordo de Não Persecução Penal

| nício Processos * Audiências * Outros *                                                                                                    |                                                                                |                                                                                                    |                             |            |                                          |         |   |
|----------------------------------------------------------------------------------------------------|--------------------------------------------------------------------------------|----------------------------------------------------------------------------------------------------|-----------------------------|------------|------------------------------------------|---------|---|
| suário: Marcio Barrim Bandeira Atribuição<br>Cadastro de Processo                                                                                                    | t Membro do Ministério Públ                                                    | to (87305410934.promotor) 🖄 Atuação: BRASIL - Ministério Público Data: 24/05/2                                                 | 020 11:29 Expira em: 59 min | Q. Process | o 🥒 Histórico                            | ? Ajuda | × |
| <ul> <li>1 - Informações Iniciais</li> <li>2 - Informações Processuais</li> <li>3 - Partes do Processo</li> <li>- Cadastro de Parte</li> <li>4 - Representantes</li> </ul> | Informações Proc<br>* Hatória:<br>* Classe Processual:<br>* Assunto Principal: | Informações obrigatórias<br>Sutros<br>Dutos<br>D002 - Execução de Medidas Alemativas<br>10218 - Acordo de Não Pensecução Penal |                             | o p<br>p   | <ul> <li>Ajuda</li> <li>Ajuda</li> </ul> |         |   |
| Cadastro de Representante     S - Advogados     - Cadastro de Advogado     6 - Informações Adicionais     7 - Juntada de Documentos                                        | Assuntos Secundários:                                                          | Descrição<br>Nenhum registra encontrado                                                                                        | 9                           | Ad         | icionar                                  | Remover |   |

Passo 3: Partes do Processo.

O pólo Ativo já virá cadastrado automaticamente

| Processos * Audiências * Outros *                                                                                                    |                                                                             |                       |                                                  | G D .                                                        |
|----------------------------------------------------------------------------------------------------|-----------------------------------------------------------------------------|-----------------------|--------------------------------------------------|--------------------------------------------------------------|
| Cadastro de Processo                                                                                                    | tembro do Ministerio Publico (87305410934.promotor) 🖄 Atuação: BRASIL - Min | nisterio Publico Data | 24/06/2020 11:30 Expira em: 60 mi                | n 🔍 Processo                                                 |
| 1 - Informações Iniciais                                                                                                    | Partes do Processo                                                          |                       |                                                  |                                                              |
| 3 - Partes do Processo                                                                                                    | Nome                                                                        | RG                    | CPF/CNP3                                         | Prioridade                                                   |
| - Cadastro de Parte                                                                                                    | O (Polo Ativo) Tribunal de Justiça do Distrito Federal e dos Territórios    |                       | 00.531.954/0001-20                               | Não                                                          |
| 4 - Representantes<br>- Cadastro de Representante<br>5 - Advogados                                                                                       | 6                                                                           |                       | Clique no botão Adicionar para inse<br>Adicionar | erir uma nova parte ao processo sendo cadast Alterar Remover |
| <ul> <li>Cadastro de Advogado</li> <li>6 - Informações Adicionais</li> <li>7 - Juntada de Documentos</li> <li>8 - Características do Processo</li> </ul> |                                                                             |                       |                                                  |                                                              |
|                                                                                                    |                                                                             |                       | < Passo A                                        | nterior Próximo Passo > Cancela                              |

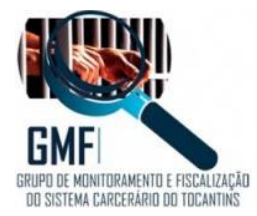

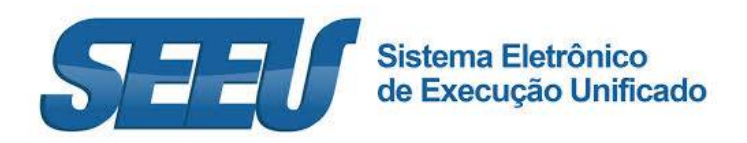

O pólo Passivo deverá ser cadastrado através do botão "Adicionar", realizando de consulta quanto ao nome do réu.

| SEEU - Sistema Eletrônico                                                                                                    | de Execução Unificado                                                                                                    |                                        |                                    |
|----------------------------------------------------------------------------------------------------|----------------------------------------------------------------------------------------------------|----------------------------------------|------------------------------------|
| Início Processos * Audiências * Outros *                                                                                                    |                                                                                                    |                                        |                                    |
| Usuário: // Ente Renam Bandera Atribe<br>Cadastro de Processo<br>// 1 - Informações Iniciais<br>// 2 - Informações Processuais                                                                                                  |                                                                                                    | COO 11:20 Expire ans 50 min Q Processo | <i>J</i> °Histórics ? Ajuda X Sair |
| <ul> <li>a) - Partes do Processo</li> <li>cadastro de Parte</li> <li>a) - Representante</li> <li>cadastro de Representante</li> <li>a) - Adrogados</li> <li>cadastro de Adrogado</li> <li>a) - Informações Adiconais</li> </ul> | CPF/CNP3;       RGi       SSP v, AC v         Nome:       Nome de Hãe:       Nome de Pai:         Nome de Pai:       Estado/Cidade:       Voir CLIQUE AQUI, PARA SELECIONAR ··· v         Outros Filtres:       Somente com CItação Online       Somente com CPF/CNP). | Nome Exato                             |                                    |
| 7 - Juntada de Documentos<br>6 - Características do Processo                                                                                                    | 2 registro(s) encontrado(s), exibindo de 1 até 2                                                                                                    |                                        | alvar Cancelar                     |
|                                                                                                    | Selecione o registro desejado e clique sobre "Selecionar" para voltar para a tela principal.                                                                                                    | Selecionar Cancelar                    |                                    |

Não sendo encontrado cadastro réu no sistema SEEU, deverá ser este inserido com todas as informações pertinentes para a sua identificação e localização.

| Processos * Audiências * Outros *          |                                                                           |                             |                                     |                                     |          |
|--------------------------------------------|---------------------------------------------------------------------------|-----------------------------|-------------------------------------|-------------------------------------|----------|
| irio: Marcio Barrim Bandeira Atribuição: M | Nembro do Ministério Público (87305410934.promotor) 🖄 Atuação: BRASIL - M | finistério Público Data: 24 | /06/2020 11:32 Expira em: 60-mir    | Q Processo 🥒 Histórico ? /          | Ajuda    |
| adastro de Processo                        | Partes do Processo                                                        |                             |                                     |                                     |          |
| 🖕 3 - Partes do Processo                   | Nome                                                                      | RG                          | CPF/CNP3                            | Prioridade                          |          |
| - Cadastro de Parte                        | O (Polo Ativo) Tribunal de Justiça do Distrito Federal e dos Territórios  |                             | 00.531.954/0001-20                  | Não                                 |          |
| 4 - Representantes                         | O (Polo Passivo) ADELAIR VENANCIO XAVIER                                  | 25284700 SSP/MT             | 860.731.411-49                      | Não                                 |          |
| - Cadastro de Representante                | La                                                                        |                             | Clique no botão Adicionar para inse | ir uma nova parte ao processo sendo | cadastri |
| 5 - Advogados<br>- Cadastro de Advogado    |                                                                           |                             | Adicionar                           | Alterar Rem                         | nover    |
| 6 - Informações Adicionais                 |                                                                           |                             |                                     |                                     |          |
| 7 - Juntada de Documentos                  |                                                                           |                             |                                     |                                     |          |
|                                            |                                                                           |                             |                                     |                                     |          |

#### Passo 4: Representantes

Para o caso de a parte ré ser pessoa jurídica, para tanto, clique em "Adicionar".

| cio Processos * Audiências * Outros *<br>uărio: Marcio Barrim Bandeira Atribuição:                                                                       | Membro do Ministêrio Público (873054109 | 134.promotor) 🖄 Atuação: BRASIL - Ministério Público | Data: 24/06/2020 11:32 Expira em: 60 min Q Processo                                | √Histórico ? Ajuda X                                           |
|----------------------------------------------------------------------------------------------------|-----------------------------------------|------------------------------------------------------|------------------------------------------------------------------------------------|----------------------------------------------------------------|
| adastro de Processo     1 - Informações Iniciais     2 - Informações Processuais                                                                         | Representantes                          |                                                      |                                                                                    |                                                                |
| 3 - Partes do Processo                                                                                                    | CPF/CNP3                                | Representante                                        | Partes                                                                             |                                                                |
| <ul> <li>Cadastro de Parte</li> </ul>                                                                                                    | Nenhum registro encontrado              |                                                      |                                                                                    |                                                                |
| 4 - Representantes<br>- Cadastro de Representante                                                                                                    |                                         |                                                      | Clique no botão Adicionar para inserir um novo representan<br>(representante não e | te para as partes do processo<br>é uma informação obrigatória) |
| 5 - Advogados                                                                                                    |                                         | D                                                    | Adicionar Altera                                                                   | r Remover                                                      |
| <ul> <li>Cadastro de Advogado</li> <li>6 - Informeções Adicioneis</li> <li>7 - Juntada de Documentos</li> <li>8 - Características do Processo</li> </ul> | -                                       | *9                                                   | < Passo Anterior Próximo                                                           | Passo > Cancelar                                               |

### Passo 5: Advogados

Cadastrar o advogado do indicado/réu atuante no procedimento inquisitorial/processo de conhecimento, para tanto, clique em "Adicionar" e preencha os campos exigidos

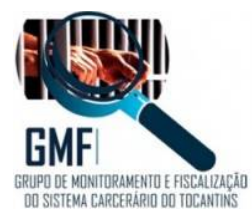

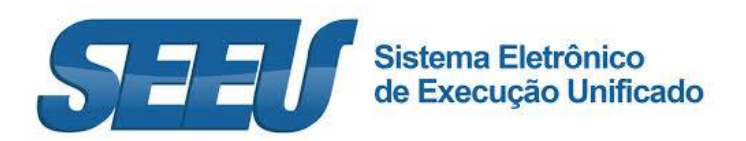

| SEEU - Sistema Eletrônico de l                                    | Execução Unificado                 |                       |                                    |                           |                          |                       |                                                                                                    |
|-------------------------------------------------------------------|------------------------------------|-----------------------|------------------------------------|---------------------------|--------------------------|-----------------------|----------------------------------------------------------------------------------------------------|
| Início Processos * Audiências * Outros *                          |                                    |                       |                                    |                           |                          |                       |                                                                                                    |
| Usuário: Marcio Barrim Bandeira Atribuição: I                     | Membro do Ministério Público (8730 | 5410934.promotor) 🖄 🔺 | tuação: BRASIL - Ministério Públic | to Data: 24/06/2020 11:32 | Expira em: 60 min        | 2 Processo @ Hist     | órico ? Ajuda X Sair                                                                                             |
| Cadastro de Processo                                              |                                    |                       |                                    |                           |                          |                       |                                                                                                    |
| 🥪 1 - Informações Iniciais                                        | Advogados                          |                       |                                    |                           |                          |                       |                                                                                                    |
| 🥪 2 - Informações Processuais                                     |                                    |                       |                                    |                           |                          |                       |                                                                                                    |
| 🐖 3 - Partes do Processo                                          | OAB                                |                       | Advogado                           |                           |                          | Partes                | and the second second second second second second second second second second second second second second second |
| <ul> <li>Cadastro de Parte</li> </ul>                             | Nenhum registro encontrado         |                       |                                    |                           |                          |                       |                                                                                                    |
| 4 - Representantes                                                |                                    |                       |                                    | Clique no botão Adio      | tionar para inserir um n | ovo advogado ao proce | sso sendo cadastrado                                                                                             |
| <ul> <li>Cadastro de Representante</li> </ul>                     |                                    |                       |                                    |                           | (                        | advogado não é uma li | formação obrigatória)                                                                                            |
| <ul> <li>5 - Advogados</li> <li>- Cadastro de Advogado</li> </ul> |                                    |                       |                                    |                           | Adicionar                | Alterar               | Remover                                                                                                    |
| 6 - Informações Adicionais                                        |                                    |                       |                                    |                           |                          |                       |                                                                                                    |
| 7 - Juntada de Documentos                                         |                                    | 2                     |                                    |                           |                          |                       |                                                                                                    |
| 8 - Características do Processo                                   |                                    |                       |                                    |                           |                          |                       |                                                                                                    |
|                                                                   |                                    |                       |                                    |                           | < Passo Anterio          | r Próximo Passo       | Cancelar                                                                                                    |

#### Passo 6: Juntada de Documentos

Adicione os documentos necessários à instrução da Execução de Medidas Alternativas, acionando o botão "Adicionar"

| io: Marcio Barrim Bandoira Atribuição:                                                             | Membro do Ministério Público (87305410934.promotor) 🖄 | Atuação: BRASIL - Ministório Rúblico Data: 24/06/2020 11:3 | 3 Expira em: 60 min     | Q Processo 🥒 Hist      | órico ? Ajuda     |
|----------------------------------------------------------------------------------------------------|-------------------------------------------------------|------------------------------------------------------------|-------------------------|------------------------|-------------------|
| 1 - Informações Iniciais                                                                           | Juntada de Documentos                                 |                                                            |                         |                        |                   |
| 2 - Informações Processuais<br>7 3 - Partes do Processo                                            | Nome                                                  | Descrição                                                  |                         | Tamai                  | nho (KB)          |
| P - Cadastro de Parte                                                                              | Nenhum registro encontrado                            |                                                            |                         |                        |                   |
| <ul> <li>4 - Representantes</li> <li>Cadastro de Representante</li> </ul>                          |                                                       | Adiciona                                                   | r Remover               | Mover Acima            | Mover Abaixo      |
| 5 - Advogados<br>- Cadastro de Advogado<br>6 - Informações Adicionais<br>7 - Juntada de Documentos |                                                       | Do                                                         | cumentos necessários: o | denúncia, guia de reco | lhimento e senten |

Esse procedimento funciona da mesma forma que a juntada de qualquer documento no sistema SEEU.

- $\rightarrow$  Digitando um documento de texto;
- → Selecionando o documento existente em PDF.

| SEEU - Sistema Eletrônico                                                                                                    | de Execução Unificado                                                                     |                                                                                                    |                                                                                   |
|----------------------------------------------------------------------------------------------------|-------------------------------------------------------------------------------------------|----------------------------------------------------------------------------------------------------|-----------------------------------------------------------------------------------|
| Início Processos * Audiências * Outros *                                                                                                    |                                                                                           |                                                                                                    |                                                                                   |
| Usuário: Marcia Barrin Bandarra Atribu                                                                                                    | ição: Membro de Ministério Público (67205410934 promotor) 🖄 Atuação: B<br>Inserir Arquivo | RASIL - Ministeno Publico Data: 24/05/2020 51:13 Expira emi<br>Maxim                                                                                                    | <u>50 min Q. Processo</u> <i>J</i> Histórico ? Ajuda X. Sair<br>itar X. Fechar    |
| Contactor de Arconsol<br>1 - Informações tricais<br>2 - Informações Processiva<br>2 - Informações Processiva<br>4 - Representantes<br>4 - Representantes<br>4 - Representantes<br>4 - Cadastro de Representante<br>5 - Advogados<br>4 - Cadastro de Advogado<br>4 - Cadastro de Advogado | Inserir Arquivo Digitar Texto Tipe do Arguivos ( CLIQUE AQUI PARA SELECIONAR              | Selecionar Arquivos o<br>Selecione um ou mais arquivos do computador. O sistema ter<br>identificar o Tipo do Arquivo a partir do nome do arquivo seleci<br>Tamaho histonia - ROF: 1006 Audie Video: 300/08<br>Roma. No Filas selected. | teré<br>ionado.<br>. yer Acina Mover Abaixo<br>. gola de recolhimento a senterca. |
| C 7 - Juntada de Documentos<br>8 - Características do Processo                                                                                                    | Nome .<br>Nenhum registro encontrado                                                      | Tipo de Arquivo Cartananho (KB)                                                                                                    | svimađo<br>avimo Passo > Canceler<br>mover                                        |

Obs.: Não foram criadas no ambiente do sistema SEEU as nomenclaturas adequadas os "Tipos de Arquivo" para a Execução de Medidas Alternativas, portanto, poderá a parte nominar o documento como "Outros" e no campo de "Descrição" disponível e nominá-las de forma a identificar cada peça.

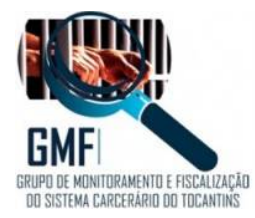

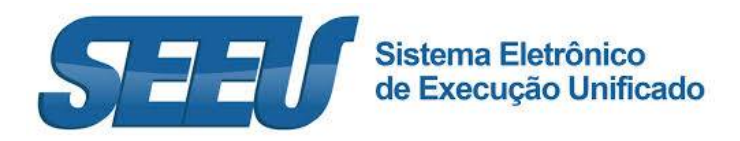

As peças deverão ser inseridas individualmente e nominadas adequadamente, o que facilita a leitura visual e a tramitação processual.

| SEEU - Sistema Eletrônico                                                                                                    | ) de Execução Unificado                                                                                                    |                                                                                                    |                                                                            |
|----------------------------------------------------------------------------------------------------|----------------------------------------------------------------------------------------------------|----------------------------------------------------------------------------------------------------|----------------------------------------------------------------------------|
| Início Processos * Audiências * Outros *                                                                                                    |                                                                                                    |                                                                                                    |                                                                            |
| Cadastro de Processo                                                                                                    | ação: Membre de Minerlano Subbro (27305410934 promotor) 🖄 Atuação: B<br>Inserir Arquivo<br>Inserir Arquivo                                                      | RASIL - Ministerio Publico Data: 24/06/2020 11133 Expira em: 50 min Q                                                                                                    | l, Processo _∂ Histórico ? Ajuda X Sair<br>#                               |
| 1 - Informações Iniciais     2 - Informações Iniciais     3 - Partes do Processuais     4 - Representantes     - Cadestro de Parte     4 - Representantes     5 - Adrogados     - Cadestro de Adrogado     4 - Diromações Adrógado | Digitar Texto<br>* Teo do Arquivo: Outros<br>* Outros (Descrição): Execução de Acordo de Ilão Persecução Penal<br>Modelos: Documento em Branco<br>Digitar Texto | Selecionar Arquivos o<br>Selecione um ou mais arquivos do computador. O sistema tentará<br>Identificar o Tipo do Arquivo a partir do nome do arquivo selecionado.<br>Tamanho Máximo - POF: 1048 Audu/Video: 20048<br>Brenne No files selected. | Tomashe (KII)<br>ver Alme Mover Abairo<br>puis de recibilmento e sentença. |
| C. 7 - Juntada de Documentos<br>B - Caractéristicas de Processo                                                                                                    | Nome<br>Tienhum registro encontrado                                                                                                    | Tipo de Arquivo Tamanho (KB) Assinado<br>Remover<br>Confirmar Inclusão Cancelar                                                                                                    | Sxime Passo > Cancelar                                                     |

Selecione e assine o documento, ou selecione um documento assinado eletronicamente.

| SEEU - Sistema Eletrônico                                                                                                    | de Execução Unificado                                                                                                   |                                                                                                    |                                                                     |
|----------------------------------------------------------------------------------------------------|----------------------------------------------------------------------------------------------------|----------------------------------------------------------------------------------------------------|---------------------------------------------------------------------|
| Inicio Processos * Audiências * Outros *                                                                                                    |                                                                                                    |                                                                                                    |                                                                     |
| rece introduct in address <sup>10</sup> Outris <sup>10</sup> recentaria in address <sup>10</sup> Outris <sup>10</sup> recentaria internationalis      v 1 - Informações Inicianis      v 2 - Informações Inicianis      v 2 - Partes do Processo      v - Cadestro de Parte      v - Cadestro de Auropado      v - Cadestro de Auropado | edeol Meneterio Público (ETEORELOSON permeter) (2) Atuaçãos S<br>Inserir Arquivo<br>Digitar Texto<br>* Tipo do Arquivo: | BELL Hinsteine Biblice Data: 24/05/2000/11/62 Expire anti 60 min<br>☐ Maintize X  <br>Selectiona ra mais arquives o<br>Belecione um au mais arquives do computador. O sistema tentará<br>Identificar o Tipo do Arquive a partir do norme do arquive selecionado.<br>Tamanto Maine - PDF: 1016 Audio/Video: 20048<br>Brown No Files selected. | Q. Processo Histórico ? Ajuda X Sar<br>Fechar<br>Tarmanhor (KD)<br> |
| P - Justada de Documentos     B - Características de Precesso                                                                                                    | Noime<br>v <sup>#</sup> SEEU Monitoramento Ate D®<br>20200618.pdf                                                       | Tipo de Anguivo Tamanho (K8) Assinado<br>I 420 Sim<br>Remover<br>Confirmar Inclusão Cancelar                                                                                                    | Skimo Passo 2 Gancelar                                              |

Após, confirme a inclusão.

Passo 7: Características do Processo

Definir se existe ou não pedido de urgência, e no presente caso, não há pedido que gere urgência.

Para concluir a inclusão, clique em "Salvar".

| SEEU - Sistema Eletrônico de                                                                                                    |                                                                                                    | 0                 |             |             |          |        |
|----------------------------------------------------------------------------------------------------|----------------------------------------------------------------------------------------------------|-------------------|-------------|-------------|----------|--------|
| Inicio Processos * Audéncias * Outros *<br>Usuário: Marcio Barrim Bandeira: Atribuição<br>Cadastro de Processo                                                                                                    | e Mambro do Ministêrio Público (87305410934.promotor) 🖄 Atuação: BRASIL - Ministêrio Público Data: 24/06/2020 11:44                          | Expira em: 50 min | Q. Processo | Ĵ Histórico | ? Ajuda  | X Sair |
| 1 - Informações Iniciais 2 - Informações Processuis 2 - Partes do Processuis - Cadestro de Parte 4 - Representante 5 - Rongados - Cadestro de Rongado 5 - Adrogados 5 - Cadestro de Adrogado 5 - Cadestro de Adrogado 5 - Ca | Características do Processo<br>* Informações obrigatórias<br>* Pedido de Urgência: O sim (envolve pedido de tutela, liminar, arrestos, etc.) |                   |             |             |          |        |
| <ul> <li>7 - Juntada de Documentos</li> <li>8 - Características do Processo</li> </ul>                                                                                                    | Q                                                                                                    | < Passo Ante      | rior St     | lvar        | Cancelar |        |

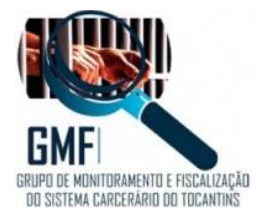

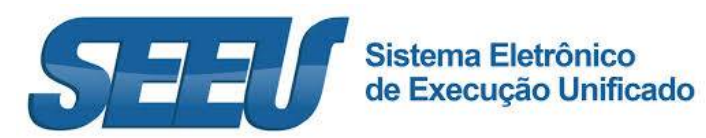

Passo 8: Protocolo de cadastramento da ação

Apresenta as informações em relação à nova ação cadastrada.

| ário: Marcio Barrim Bandeira At | tribuição: Membro do Ministério Público (87305410534.promotor) 🖄 Atuação                                                  | or BRASIL - Ministério Público                                                                        |                         | Q processo∕ Histórico ? Ajuda X S |  |  |  |  |  |  |
|---------------------------------|----------------------------------------------------------------------------------------------------|----------------------------------------------------------------------------------------------------|-------------------------|-----------------------------------|--|--|--|--|--|--|
| 🥪 Dados registrados com         | a sucesso!                                                                                                    |                                                                                                    |                         |                                   |  |  |  |  |  |  |
| Processo                        | J 0403673-21.2020.8.07.0015                                                                                               |                                                                                                    |                         |                                   |  |  |  |  |  |  |
| uias de Recolhimento de Custas  | (Clique aqui para vincular uma ou mais Guias de Recolhimento ao Process                                                   | (0)                                                                                                   |                         |                                   |  |  |  |  |  |  |
| Competência                     | Vara de Execução Penal do Brasil - Execução de Medida Alternativa                                                         | xecução Penal do Brasil - Execução de Medida Alternativa Protocolo da petição 27854723320200624114428 |                         |                                   |  |  |  |  |  |  |
| Data do Cadastro                | 24/06/2020 às 11:44:28                                                                                                    |                                                                                                    |                         |                                   |  |  |  |  |  |  |
| Polo Ativo                      | Nome                                                                                                    |                                                                                                    | RG                      | CPF/CNP3                          |  |  |  |  |  |  |
|                                 | MINISTEREIO PÚBLICO DO ESTADO DE MATOA GROSSO                                                                             | 13                                                                                                    |                         | Não Cadastrado                    |  |  |  |  |  |  |
|                                 | Endereço: Rua Dr. José Morbeck, s/n Bairro: Vila Aeroporto Cidade: ALTO ARAGUAIA/MT CEP: 78.780-000 E-mail: test§test.com |                                                                                                    |                         |                                   |  |  |  |  |  |  |
|                                 | Nome                                                                                                    |                                                                                                    | RG                      | CPF/CNP3                          |  |  |  |  |  |  |
| Pelo Passivo                    | ADELAIR VENANCIO XAVIER                                                                                                   |                                                                                                    | 25284700 SSP/MT         | 860.731.411-49                    |  |  |  |  |  |  |
|                                 | Endereço: Rua Newton França Bittencourt, 1234 Bairro: Ahú Cidade: CURITIB                                                 |                                                                                                    |                         |                                   |  |  |  |  |  |  |
| Juizo                           | Vara de Execução Penal do Brasil - Pena de Multa                                                                          | Segredo de Justi                                                                                      | Segredo de Justiça Não  |                                   |  |  |  |  |  |  |
| Distribuição                    | 24/06/2020 às 11:44:29                                                                                                    | Situação                                                                                              | PROCESSO DISTRIBUÍDO    |                                   |  |  |  |  |  |  |
| Classe Processual               | 50001 - Execução da pena de multa                                                                                         | Assunto Princip                                                                                       | al 7792 - Pena de Multa |                                   |  |  |  |  |  |  |
| Valor da Causa                  | R\$ 1.250.00                                                                                                    |                                                                                                    |                         |                                   |  |  |  |  |  |  |

# A DISTRIBUIÇÃO DE EXECUÇÃO DE MEDIDAS ALTERNATIVAS JÁ DISTRIBUIDA NO SISTEMA E-PROC

Passo 1: A inserção do Execução de Medidas Alternativas pelo Servidor do Poder Judiciário

Na Mesa do Analista, se dará através do menu superior, no item Processos →Cadastrar Acordo de Não Persecução Penal.

| SE     | EU - Sistema Eletrônico                                         | o de Execução U               | nificado         |                     |                       |                               |                            |            | <u> </u>    |         | DNSELHO<br>ACIONAL<br>E JUSTIÇA |
|--------|-----------------------------------------------------------------|-------------------------------|------------------|---------------------|-----------------------|-------------------------------|----------------------------|------------|-------------|---------|---------------------------------|
| Início | Processos - Intimações - Decurso de Pr                          | Prazo - Análise de Juntadas - | Audiências 👻 🕻   | Cumprimentos - Minu | itas + Relatórios/Est | atísticas - Cadastro - Outros | •                          |            |             |         |                                 |
| 22:00  | Favoritos<br>Ativos                                             | C. Analiata Socielaria (      | 19100019133.6    | NY CA Acadeao.      |                       | arca de Parmenopolis - Meio   | Hoeres (2 Data: 25/00/2020 | Q Processo | 🧢 Histórico | ? Ajuda | X Sair                          |
| Ν      | Arquivados/Desarquivados<br>Paralisados                         | a                             |                  |                     |                       |                               |                            |            |             |         |                                 |
| Г      | Suspensos                                                       | Cumprimentos                  | de Medidas       | Estatisticas        | Intimações            | Análise de Juntadas           | Outros Cumprimentos        | Lembretes  |             |         |                                 |
|        | Em Instância Superior                                           | •                             |                  |                     |                       |                               |                            |            |             |         |                                 |
|        | Remetidos<br>Busca                                              | . Vara Única da Coma          | rca de Palmeirój | polis - Meio Aberto |                       |                               |                            |            |             |         |                                 |
|        | Cadastrar Nova Ação<br>Cadastrar Acordo de Não Persecução Penal |                               |                  |                     |                       |                               |                            |            |             |         |                                 |
|        | Cadastrar Processo Físico                                       |                               |                  |                     |                       |                               |                            |            |             |         |                                 |
|        | Carta Precatória Eletrônica                                     | 19                            |                  |                     |                       |                               |                            |            |             |         |                                 |

Os demais passos seguirão a seqüencia já informada entre os passos 2 e 8.

Obs.: a Execução de Medidas Alternativas será remetido automaticamente para a caixa de entrada do Distribuidor, que promoverá a distribuição à Vara Criminal com competência em execução da pena ou Vara de Execuções adequadas.

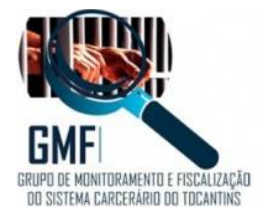

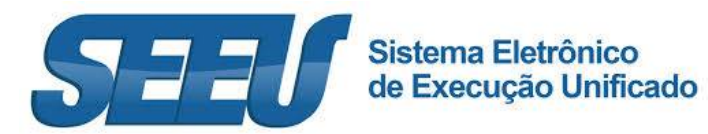

# Apresentação da Execução de Medidas Alternativas:

| <ul> <li>Necessidade de regularizar o proc<br/>sem CPF/CNP3.</li> </ul>    | sao necessarias<br>esso, nos termos d | Provimento CNJ ( | i1/2017: pesso | i cadastrada     |                                 |     |         |         |            |   |        |   |
|----------------------------------------------------------------------------|---------------------------------------|------------------|----------------|------------------|---------------------------------|-----|---------|---------|------------|---|--------|---|
| se Processual: 50001 - Execução da<br>unto Principal: 7792 - Pena de Multa | 8.07.0015 🖄                           | - (0 dia(s       | ) em trami     | tação)           |                                 |     |         |         |            |   |        |   |
| formações Gerais ()                                                        | ionais Partes                         | Movimentaçi      | es Apensa      | Pe<br>mentos (0) | dido Incidental<br>Vínculos (0) | Pet | icionar | Navegar | Exportar 1 | • | Voltar |   |
| C I                                                                        |                                       |                  |                |                  |                                 |     |         |         |            |   |        | ٦ |